# **Store Credit**

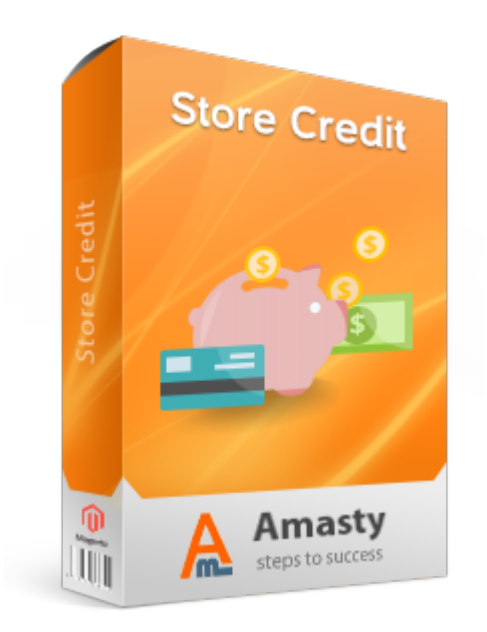

# Magento Extension User Guide

**Official extension page: Store Credit** 

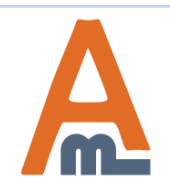

User Guide: Store Credit

## **Table of contents:**

| 1.  | General Settings                                          | 3   |
|-----|-----------------------------------------------------------|-----|
| 2.  | Store Credit Product Creation                             | 5   |
| 3.  | Product Price Settings                                    | 6   |
| 4.  | Transactions History                                      | 8   |
| 5.  | Credit Balance Update for Individual Customers            | 10  |
| 6.  | Mass Update of Credit Balance                             | 12  |
| 7.  | Email Notifications                                       | 15  |
| 8.  | Store Credit Products on the Frontend                     | 17  |
| 9.  | Possibility to Share Credit Balance with Friends          | 20  |
| 10. | Transactions History Display on the Customer Account Page | 21  |
| 11. | Possibility to Apply Store Credit on the Checkout Page    | .22 |

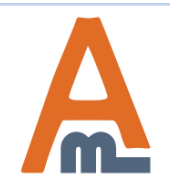

To specify general extension settings please go to System > Configuration

> Store Credit

bre Credit

### 1. General Settings

|                                                                               | General                                                                                                    |                                                                                                    |  |  |  |
|-------------------------------------------------------------------------------|----------------------------------------------------------------------------------------------------|----------------------------------------------------------------------------------------------------|--|--|--|
| onfiguration                                                                  | Epobled                                                                                                    | Vec                                                                                                    |  |  |  |
| AMASTY EXTENSIONS                                                             | Linabled                                                                                                    | 165                                                                                                    |  |  |  |
| Store Credit                                                                  | Product Types, Which Can Be                                                                                                    |                                                                                                    |  |  |  |
|                                                                               | Bought With Store Credit                                                                                                    | Simple Product                                                                                                    |  |  |  |
|                                                                               |                                                                                                    | Grouped Product                                                                                                    |  |  |  |
|                                                                               |                                                                                                    | Configurable Product                                                                                                    |  |  |  |
|                                                                               | Specify which product                                                                                                    | Virtual Product                                                                                                    |  |  |  |
|                                                                               | types it will be possible                                                                                                    | Bundle Product                                                                                                    |  |  |  |
|                                                                               | credit                                                                                                    | Downloadable Product                                                                                                    |  |  |  |
|                                                                               |                                                                                                    | Store Credit                                                                                                    |  |  |  |
|                                                                               |                                                                                                    |                                                                                                    |  |  |  |
|                                                                               | Email Options                                                                                                    |                                                                                                    |  |  |  |
|                                                                               | Email Options                                                                                                    |                                                                                                    |  |  |  |
|                                                                               | Email Options<br>Email Sender                                                                                                    | General Contact                                                                                                    |  |  |  |
| Choose email sender                                                           | Email Options<br>Email Sender<br>Template Update Store Credit                                                                           | General Contact<br>Update Store Credit (Default Template from Loca                                                       |  |  |  |
| Choose email sender<br>address and templates<br>for customer                  | Email Options<br>Email Sender<br>Template Update Store Credit<br>Template Send Store Credit to                                          | General Contact<br>Update Store Credit (Default Template from Loca<br>Send Store Credit to Friend (Default Template from |  |  |  |
| Choose email sender<br>address and templates<br>for customer<br>notifications | Email Options<br>Email Sender<br>Template Update Store Credit<br>Template Send Store Credit to<br>Friend                                | General Contact<br>Update Store Credit (Default Template from Loca<br>Send Store Credit to Friend (Default Template fro  |  |  |  |
| Choose email sender<br>address and templates<br>for customer<br>notifications | Email Options<br>Email Sender<br>Template Update Store Credit<br>Template Send Store Credit to<br>Friend<br>Automatically Subscribe New | General Contact<br>Update Store Credit (Default Template from Loca<br>Send Store Credit to Friend (Default Template from |  |  |  |

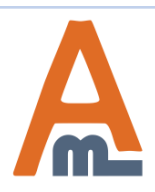

#### User Guide: Store Credit

| To specify store email ad<br>from which you want to s<br>store credit notifications | dresses<br>send<br>please |                       |           | 1. General Settings      |
|-------------------------------------------------------------------------------------|---------------------------|-----------------------|-----------|--------------------------|
| go to System > Configura<br>Store Email Addresses                                   | Promotions                | Newsletter CMS Report | ts System | ③ Get help for this page |
| Current Configuration Scope:<br>Default Config                                      | Store Email Addresses     | i                     |           | Save Config              |
| Manage Stores                                                                       | General Contact           |                       |           | ۵                        |
| Configuration                                                                       | Sender Name               | Madison Island        |           | [STORE VIEW]             |
| ▶ GENERAL                                                                           | Sender Email              | owner@example.com     |           | [STORE VIEW]             |
| General                                                                             |                           |                       |           |                          |
| Web                                                                                 | Sales Representative      |                       |           | ٢                        |
| Design                                                                              | Sender Name               | Madison Island        |           | [STORE VIEW]             |
| Currency Setup                                                                      |                           |                       |           |                          |
| Store Email Addresses                                                               | Sender Email              | sales@example.com     |           | [STORE VIEW]             |
| Contacts                                                                            | Customor Support          |                       |           | •                        |
| Reports                                                                             | Customer support          |                       |           | 9                        |
| Content Management                                                                  | Sender Name               | CustomerSupport       |           | [STORE VIEW]             |
| ► CATALOG                                                                           | Sender Email              | support@example.com   | n         | [STORE VIEW]             |
| Catalog                                                                             |                           |                       |           |                          |
| Configurable Swatches                                                               | Custom Email 1            |                       |           | ٥                        |
| Inventory                                                                           | Sender Name               | Custom 1              |           | [STORE VIEW]             |
| Google Sitemap                                                                      | Sender Email              | custom1@example.co    | m         | ISTORE VIEWI             |
| RSS Feeds                                                                           | ounder Ennan              | custom (gezample.co   |           | ference viewij           |
|                                                                                     |                           |                       |           |                          |

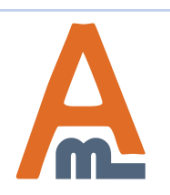

#### User Guide: Store Credit

To create a Store credit product please go to Catalog > Manage Products and click on the Add Product button

| Dashboard    | Sales   | Catalog | Customers  | Promotions     | Newsletter              | CMS                                                                         | Reports                               | System         |   | 😨 Get help for this page |
|--------------|---------|---------|------------|----------------|-------------------------|-----------------------------------------------------------------------------|---------------------------------------|----------------|---|--------------------------|
| Product Info | rmation |         | 🎯 New P    | roduct         |                         |                                                                             |                                       |                |   | Back     Reset           |
| Settings     |         |         |            |                |                         |                                                                             |                                       |                |   |                          |
|              |         |         | Create Pro | oduct Settings |                         |                                                                             |                                       |                |   |                          |
|              |         |         | Attribute  | Set            | De                      | efault                                                                      |                                       |                | • |                          |
|              |         |         |            | Туре           | Sin<br>Gro<br>Co        | Simple Product<br>Simple Product<br>Grouped Product<br>Configurable Product |                                       |                |   |                          |
|              |         |         |            |                | Virl<br>Bu<br>Do<br>Gif | tual Produ<br>ndle Produ<br>wnloadab<br>t Card                              | ct<br>uct<br>le Product               |                |   |                          |
|              |         |         |            |                | 50                      |                                                                             | Choose the<br>tore Cred<br>product ty | e<br>lit<br>pe |   |                          |

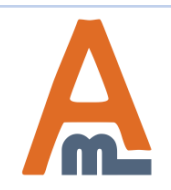

## **3. Product Price Settings**

| Dashboard Sales        | Catalog Customers | Promotions Net       | wsletter CMS Reports                    | System           |                                                                                                    |
|------------------------|-------------------|----------------------|-----------------------------------------|------------------|----------------------------------------------------------------------------------------------------|
| Choose Store View:     | Store (           | Credit with a Disc   | count (Default) ④ Bac                   | k Reset 🛞 Delete | Duplicate Save                                                                                                    |
| Default Values         | ▼ 🚱               |                      | S. 1.                                   |                  |                                                                                                    |
| Product Information    | Prices            | Set the of enable of | option to 'yes' to<br>sustomers specify |                  | Create New Attribute                                                                                                    |
| General                | Amounts           | their ow             | n store credit                          | Action           |                                                                                                    |
| Prices                 |                   | value                |                                         | 6                | Add Amount                                                                                                    |
| Meta Information       | Allow Op          | en Amount*           | Yes                                     | •                | [WEBSITE]                                                                                                    |
| Images                 | Open Ar           | nount Min Value      | 100.00                                  |                  | [GLOBAL]                                                                                                    |
| Design                 |                   |                      | [U SD]                                  |                  |                                                                                                    |
| Gift Options           | Open An           | iount Max Value      | 3000.00                                 |                  | The second second secon |
| Inventory              |                   |                      | [U SD]                                  |                  | Specify min and m                                                                                                    |
| Websites               | Price eq          | ual to *             | percent of credit value                 | ¥                | value limits allowe                                                                                                    |
| Categories             | Specify r         | ercent               | 90.0000                                 |                  | the Open Amount p                                                                                                    |
| Related Products       | Tay Clas          | e *                  | Please Select                           | •                | <b>type</b>                                                                                                    |
| Up-sells               | Tax Clas          | >                    | - Flease Select                         |                  | [WEDSITE]                                                                                                    |
| Cross-sells            |                   |                      |                                         |                  |                                                                                                    |
| Product Reviews        |                   | Choose the r         | right variant                           |                  |                                                                                                    |
| Product Tags           |                   | for includin         | g or                                    |                  |                                                                                                    |
| Customers Tagged Produ | ct                | store credit         | nrice                                   |                  |                                                                                                    |
|                        |                   | store crouit         | P                                       |                  |                                                                                                    |

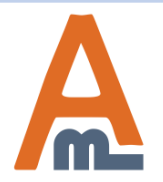

### **3. Product Price Settings**

| Dashboard Sales Catalog              | Customers Promotions Ne | ewsletter CMS Reports Sys                 | stem              | ()                                     | Gethelp  | for this page |
|--------------------------------------|-------------------------|-------------------------------------------|-------------------|----------------------------------------|----------|---------------|
| Choose Store View:<br>Default Values | Store Credit with Disco | unt (Default)<br>Back Reset ⊗ Delete ় Du | plicate 🥑 Save    | 🖉 Sav                                  | e and Co | ontinue Edit  |
| Product Information                  | Prices                  |                                           |                   | Cre                                    | eate Nev | v Attribute   |
| General                              |                         |                                           |                   | V///////////////////////////////////// |          |               |
| Prices 🗎                             | Amounts                 | Website                                   |                   | Amount *                               | Action   |               |
| Meta Information                     |                         | All Websites [USD]                        | •                 | 100                                    | 8        |               |
| Images                               |                         | All Websites [USD]                        | •                 | 200                                    | 8        |               |
| Design                               |                         | All Websites [USD]                        | •                 | 300                                    | 8        |               |
| Gift Options                         |                         |                                           |                   | 🕀 Add Am                               | nount    |               |
| Inventory                            | Allow Open Amount*      | Vec                                       |                   |                                        |          | IWEBSITE      |
| Websites                             | Allow Open Allount      | 165                                       |                   |                                        |          | 1             |
| Categories                           | Open Amount Min Value   | 100.00                                    | Con a sife t      | <b>h</b> a <b>m</b> a <b>m</b> a a     | nt of t  | he endit      |
| ify whether the product price        |                         | [USD]                                     | value, E.         | g. If the o                            | credit   | value is      |
| be equal to:                         | Open Amount Max Value   | 5000.00                                   | 500 and           | you spec                               | eify 25  | percent i     |
| e whole credit value;                |                         | [USD]                                     | this tab,         | the cred                               | it prod  | luct price    |
| e;                                   | Price equal to *        | percent of credit value                   | will be ed<br>20) | qual to \$                             | 125 (S   | ee page       |
| Product Tags                         | Specify percent         | 25                                        |                   |                                        |          | [WEBSITE      |
| Customers Tagged Product             | •                       | <u></u>                                   |                   |                                        |          | •             |

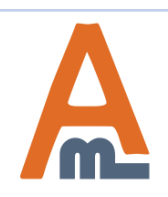

#### 4. Transactions History

|                                | Dashbo                 | ard      | Sales Catalog                             | Customers  | Promo              | tions Newsletter CMS      | Reports S                                                                           | system     | n 💿 Get     |                            | help for this page |  |
|--------------------------------|------------------------|----------|-------------------------------------------|------------|--------------------|---------------------------|-------------------------------------------------------------------------------------|------------|-------------|----------------------------|--------------------|--|
|                                | <b>Credi</b><br>Page ( | it Trans | of 4 pages   View                         | 20 💌 per p | bage   Total       | 67 records found          | iew detailed transactions<br>ory please go to Reports ><br>dit Transactions History |            |             |                            |                    |  |
|                                | ID                     |          | Operation Name                            | Comment    | Name               | Email                     | Operation Value                                                                     | Remai      | ning Credit | Operation Date             | Website            |  |
|                                | From:                  |          |                                           |            |                    |                           | From:                                                                               | From:      |             | From: 📰                    | -                  |  |
|                                | To :                   |          |                                           |            |                    |                           | To:<br>In: USD -                                                                    | To:<br>In: | USD 👻       | То: 📰                      |                    |  |
|                                |                        | 240      | Refund of order<br><u>145000037</u>       |            | Nigel<br>Wood      | nigel.wood@example.com    | \$90.2                                                                              | 24         | \$5,502.57  | Jun 3, 2015 6:43:55<br>AM  | Main<br>Website    |  |
| Click here to<br>redirected to | get                    | 239      | Payment for order<br>145000036            |            | John Doe           | john.doe@example.com      | -\$154.3                                                                            | 9          | \$5,412.33  | Jun 3, 2015 6:38:33<br>AM  | Main<br>Website    |  |
| The correspo<br>order view p   | onding<br>age          | 238      | Balance update by<br>admin                |            | Peter<br>Parker    | demo@example.com          | \$123.0                                                                             | 0          | \$423.00    | Jun 3, 2015 1:15:22<br>AM  | Main<br>Website    |  |
|                                |                        | 237      | Credit purchase, order <u>145000035</u>   |            | Jane<br>Peterson   | jane.peterson@example.com | \$300.0                                                                             | 0          | \$5,566.72  | Jun 3, 2015 12:58:04<br>AM | Main<br>Website    |  |
|                                |                        | 236      | Refund of order<br><u>145000034</u>       |            | Peter<br>Parker    | demo@example.com          | \$295.0                                                                             | 0          | \$300.00    | Jun 2, 2015 7:39:10<br>AM  | Main<br>Website    |  |
|                                |                        | 235      | Payment for order<br>145000034            |            | Peter<br>Parker    | demo@example.com          | -\$295.0                                                                            | 0          | \$5.00      | Jun 2, 2015 7:34:42<br>AM  | Main<br>Website    |  |
|                                |                        | 234      | Credit purchase, order <u>145000033</u>   |            | Peter<br>Parker    | demo@example.com          | \$300.0                                                                             | 0          | \$300.00    | Jun 2, 2015 7:08:13<br>AM  | Main<br>Website    |  |
|                                |                        | 233      | Payment for order<br>145000032            |            | Tom<br>Cage        | tom.cage@example.com      | -\$204.2                                                                            | 8          | \$5,266.72  | Jun 2, 2015 4:51:29<br>AM  | Main<br>Website    |  |
|                                |                        | 232      | Balance update by admin                   |            | Jack Fitz          | jack@example.com          | \$123.0                                                                             | 0          | \$123.00    | Jun 2, 2015 3:09:30<br>AM  | Main<br>Website    |  |
|                                |                        | 230      | Send to friend<br>wfeewrgf                |            | Linda<br>Applegate | linda.demo@example.com    | -\$123.0                                                                            | 0          | \$5,225.00  | Jun 2, 2015 1:33:03<br>AM  | Main<br>Website    |  |
|                                |                        | 231      | Received from<br>friend Nikolas<br>Sumrak |            | John<br>Smith      | john.smith@example.com    | \$123.0                                                                             | 10         | \$5,471.00  | Jun 2, 2015 1:33:03<br>AM  | Main<br>Website    |  |

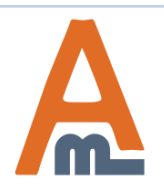

#### User Guide: Store Credit

#### 5. Credit Balance Update for Individual Customers

| Dashboard Sales                                                                                                    | Catalog | Customers                     | Promotions   | Newslette   | r CMS                                                                                                    | Reports     | System       |                  | 📀 Get help for this page |  |  |  |
|----------------------------------------------------------------------------------------------------|---------|-------------------------------|--------------|-------------|----------------------------------------------------------------------------------------------------|-------------|--------------|------------------|--------------------------|--|--|--|
| Customer Information                                                                                                    |         | 💰 Peter I                     | Parker       | G Create (  | order 🔊 De                                                                                                    | lete Custon | ner 👩        | Save Customer    | Save and Continue Edit   |  |  |  |
| Customer View                                                                                                    |         |                               | neset        | o create e  |                                                                                                    | iete custon |              | Save customer    |                          |  |  |  |
| Account Information                                                                                                    |         |                               |              |             |                                                                                                    |             |              |                  |                          |  |  |  |
| Addresses                                                                                                    |         |                               |              |             |                                                                                                    |             |              |                  |                          |  |  |  |
| Orders                                                                                                    |         | Balance Website               |              |             |                                                                                                    |             |              |                  |                          |  |  |  |
| Billing Agreements                                                                                                    |         | \$423.00                      | Main Website |             |                                                                                                    |             |              |                  |                          |  |  |  |
| Recurring Profiles (beta)                                                                                                   |         |                               |              |             |                                                                                                    |             |              |                  |                          |  |  |  |
| Shopping Cart                                                                                                    |         | Update Ba                     | lance        |             |                                                                                                    |             |              |                  |                          |  |  |  |
| Wishlist                                                                                                    |         |                               |              | Г           | 11-1-11-11-11-11-11-11-11-11-11-11-11-1                                                                         |             |              |                  |                          |  |  |  |
| Store Credit                                                                                                    |         | website                       |              | L           | Main Website                                                                                                    |             |              |                  |                          |  |  |  |
| Newsletter                                                                                                    |         | Send Email from the Following |              |             | English                                                                                                    |             |              | •                |                          |  |  |  |
| Product Reviews                                                                                                    |         |                               |              |             |                                                                                                    |             |              |                  |                          |  |  |  |
| Product Tags                                                                                                    |         | Add or Deduct Credit          |              |             | 200                                                                                                    |             | 14001 to add | and the Eastern  |                          |  |  |  |
| To undate credit balance                                                                                                    |         |                               |              |             | negative numbers, e.g. '-100' to deduct balance. Click<br>'Save Customer' or 'Save and Continue Edit' to update |             |              |                  |                          |  |  |  |
| o update credit balance<br>or individual customers<br>lease go to Customers ><br>Janage Customers ><br>hoose the particular |         | Comment                       |              |             | Personal discount.                                                                                              |             |              |                  |                          |  |  |  |
| customer > open Store                                                                                                    |         | Transactio                    | n History    |             |                                                                                                    |             |              |                  |                          |  |  |  |
| Credit tab                                                                                                    | ).      | Page 🕢                        | 1 🕑 of 1 p   | ages   View | 20 💌 per                                                                                                    | page   Tot  | al 4 record  | s found          | Reset Filter Search      |  |  |  |
|                                                                                                    |         | ID                            | Oper         | ration Name | Comment                                                                                                    | Operatio    | n Value      | Remaining Credit | Operation Date 🕴         |  |  |  |
|                                                                                                    |         | From:                         |              |             |                                                                                                    | From:       |              | From:            | From: 📰                  |  |  |  |
|                                                                                                    |         | To :                          |              |             |                                                                                                    | To :        |              | То:              | То: 🗾                    |  |  |  |
|                                                                                                    |         |                               |              |             |                                                                                                    | In :        | USD 👻        | In: USD 💌        |                          |  |  |  |
|                                                                                                    |         |                               | 000 0 1      |             |                                                                                                    |             |              |                  |                          |  |  |  |

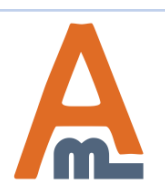

#### User Guide: Store Credit

#### **5. Credit Balance Update for Individual Customers**

| Dashboard Sales Catalog                                           | g Customers Promotions Newsletter CMS Reports System  (?) Get help for this page                                                                                                    |
|-------------------------------------------------------------------|----------------------------------------------------------------------------------------------------|
| Customer Information                                              | A Peter Parker                                                                                                    |
| Customer View                                                     | Back Reset Create Order & Delete Customer Save Customer Save and Continue Edit                                                                                                    |
| Account Information                                               |                                                                                                    |
| Addresses                                                         | Credit Information                                                                                                    |
| Orders                                                            | Balance Website                                                                                                    |
| Billing Agreements                                                | \$423.00 Main Website                                                                                                    |
| Recurring Profiles (beta)                                         |                                                                                                    |
| Shopping Cart                                                     | Update Balance                                                                                                    |
| Wishlist                                                          |                                                                                                    |
| Store Credit                                                      | Website Main Website                                                                                                    |
| Newsletter                                                        | Store View                                                                                                    |
| Product Reviews                                                   | Stole view                                                                                                    |
| Product Tags                                                      | Enter positive numbers, e.g. '100' to add credit. Enter negative numbers, e.g. '100' to add credit. Enter negative numbers, e.g. '100' to deduct balance. Click 'Save Customer' or 'Save and Continue Edit' to update credit. |
| Vrite a comment when<br>pdating customer<br>palance if necessary. | Comment Personal discount200.                                                                                                    |
|                                                                   | Transaction History                                                                                                    |
|                                                                   | Page 🕜 1 🕞 of 1 pages   View 20 💌 per page   Total 4 records found Reset Filter Search                                                                                                    |
|                                                                   | ID Operation Name Comment Operation Value Remaining Credit Operation Date                                                                                                    |
|                                                                   | From: From: From: From: From:                                                                                                    |
|                                                                   | To: To: To: .                                                                                                    |
|                                                                   | In: USD - In: USD -                                                                                                    |
|                                                                   |                                                                                                    |

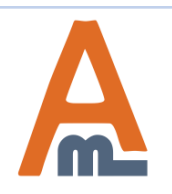

#### User Guide: Store Credit

#### 5. Credit Balance Update for Individual Customers

| Send Email from the Following<br>Store View | English                                                   |
|---------------------------------------------|-----------------------------------------------------------|
| Add or Deduct Credit                        | 200                                                       |
|                                             | ▲ Enter positive numbers, e.g. '100' to add credit. Enter |
|                                             | negative numbers, e.g. '-100' to deduct balance. Click    |
|                                             | 'Save Customer' or 'Save and Continue Edit' to update     |
|                                             | credit.                                                   |
| Comment                                     | Personal discount.                                        |

|                                                      | Transaction History         Page       1       > of 1 pages   View       20       per page   Total 4 records found       Reset Filter       Search |     |                                            |         |                 |           |                  |          |                        |              |  |
|------------------------------------------------------|----------------------------------------------------------------------------------------------------|-----|--------------------------------------------|---------|-----------------|-----------|------------------|----------|------------------------|--------------|--|
|                                                      |                                                                                                    |     |                                            |         |                 |           |                  |          |                        |              |  |
|                                                      | ID                                                                                                    |     | Operation Name                             | Comment | Operation Value |           | Remaining Credit |          | Operation Date 🕴       | Website      |  |
|                                                      | From:                                                                                                    |     |                                            |         | From:           |           | From:            |          | From: 📰                | •            |  |
|                                                      | To :                                                                                                    |     |                                            |         | To :            |           | To :             |          | То: 📰                  |              |  |
|                                                      |                                                                                                    |     |                                            |         | In :            | USD 🔽     | In :             | USD 🖵    |                        |              |  |
| In the store credit to here                          | the                                                                                                    | 238 | Balance update by<br>admin                 |         |                 | \$123.00  |                  | \$423.00 | Jun 3, 2015 1:15:22 AM | Main Website |  |
| Customer View page you<br>view the transactions hist | n the<br>u can                                                                                                    | 236 | Refund of order<br>145000034               |         |                 | \$295.00  |                  | \$300.00 | Jun 2, 2015 7:39:10 AM | Main Website |  |
| of each particular client.                           |                                                                                                    | 235 | Payment for order<br>145000034             |         |                 | -\$295.00 |                  | \$5.00   | Jun 2, 2015 7:34:42 AM | Main Website |  |
|                                                      |                                                                                                    | 234 | Credit purchase,<br>order <u>145000033</u> |         |                 | \$300.00  |                  | \$300.00 | Jun 2, 2015 7:08:13 AM | Main Website |  |

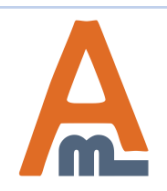

#### To update product balance in bulk please go to Customers > Manage Customers

| s   View        | 20 💌 per page   Total 58                                 | records found |           |          | Export to: CSV Export |                |                                                |                            |                 | Reset Filter   |          |                |  |                |         |         |        |
|-----------------|----------------------------------------------------------|---------------|-----------|----------|-----------------------|----------------|------------------------------------------------|----------------------------|-----------------|----------------|----------|----------------|--|----------------|---------|---------|--------|
| elect Visibl    | ct Visible   Unselect Visible   0 items selected Actions |               |           |          |                       |                |                                                |                            |                 |                |          |                |  |                |         |         |        |
| Name            | Email                                                    | Group         | Telephone | ZIP      | Country               | State/Province |                                                | State/Province             |                 | State/Province |          | State/Province |  | Customer Since | Website | Store C | Credit |
|                 |                                                          | -             |           |          | All Count 🗸           |                |                                                | From: 📰                    |                 | From:          |          |                |  |                |         |         |        |
|                 |                                                          |               |           |          |                       |                | On the Customer grid you'll                    |                            |                 | To :           |          |                |  |                |         |         |        |
|                 |                                                          |               |           |          |                       |                | find the Store Credit c                        |                            | olumn           | In :           | USD 💌    |                |  |                |         |         |        |
| Peter<br>Parker | demo@example.com                                         | General       | 4445757   | 57578768 | United<br>Kingdom     |                | with the current customer credit balance info. |                            |                 |                | \$423.00 |                |  |                |         |         |        |
| John<br>Smith   | john.smith@example.com                                   | General       |           |          |                       |                |                                                | May 25, 2015 7:32:06<br>AM | Main<br>Website |                | \$0.00   |                |  |                |         |         |        |
| Linda<br>Berton | linda.berton@example.com                                 | General       |           |          |                       |                |                                                | May 25, 2015 7:14:25<br>AM | Main<br>Website |                | \$0.00   |                |  |                |         |         |        |

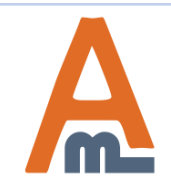

| 3   View        | 20 💌 per page   Total 58          | records found |           |          |                   | 🕞 Export       | to: CSV 👻                         | Export Res                                                                                    | set Filter         |  |
|-----------------|-----------------------------------|---------------|-----------|----------|-------------------|----------------|-----------------------------------|-----------------------------------------------------------------------------------------------|--------------------|--|
| elect Visible   | e   Unselect Visible   3 items se | elected       |           |          |                   |                | Action                            | 3                                                                                             |                    |  |
| Name            | Email                             | Group         | Telephone | ZIP      | Country           | State/Province | Customer Since                    | Delete                                                                                        |                    |  |
|                 |                                   | ×             |           |          | All Count 💌       |                | From: 📰 📃                         | Subscribe to Newsletter<br>Unsubscribe from Newsl<br>Assign a Customer Group<br>Update Credit | etter<br>p<br>SD 👻 |  |
| Peter<br>Parker | demo@example.com                  | General       | 4445757   | 57578768 | United<br>Kingdom |                | Fet Choose the balance you        | customers whose<br>u want to update                                                           | 423.00             |  |
| John<br>Smith   | john.smith@example.com            | General       |           |          |                   |                | Maj and click of<br>Credit action | n the Update<br>on in the drop-                                                               | \$0.00             |  |
| Linda<br>Berton | linda.berton@example.com          | General       |           |          |                   |                | May AM                            | Website                                                                                       | \$0.00             |  |

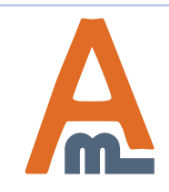

| 3   View        | 20 💌 per page   Total 58          | 3 records found |           |              |                                          | 潯 Export                                           | to: CSV 🗨 🛙                         | Export          |                                  | Reset Filter |
|-----------------|-----------------------------------|-----------------|-----------|--------------|------------------------------------------|----------------------------------------------------|-------------------------------------|-----------------|----------------------------------|--------------|
| ect Visib       | le   Unselect Visible   3 items s | elected         |           | Acti<br>Subr | ons Update Cre<br>nit                    | edit 🗖                                             | ву 200                              | Stor            | re En                            | glish        |
| Name            | Email                             | Group           | Telephone |              | Add our<br>amount<br>(to dedu<br>button. | deduct the pa<br>e.g. 200 (to ad<br>ct). And click | rticular<br>ld), -200<br>the Submit | Website         | Store (<br>From:<br>To :<br>In : | USD 💌        |
| Peter<br>Parker | demo@example.com                  | General         | 4445757   | 57578768     | United<br>Kingdom                        |                                                    | Feb 6, 2015 12:23:47<br>AM          | Main<br>Website |                                  | \$423.00     |
| John<br>Smith   | john.smith@example.com            | General         |           |              |                                          |                                                    | May 25, 2015 7:32:06<br>AM          | Main<br>Website |                                  | \$0.00       |
| Linda           | linda.berton@example.com          | General         |           |              |                                          |                                                    | May 25, 2015 7:14:25                | Main            |                                  | \$0.00       |

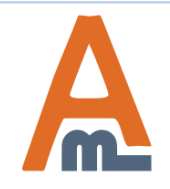

#### 7. Email Notifications

| Dashboard              | Sales     | Catalog | Customers                                                                                               | Promotions                                                               | Newsletter        | CMS                                              | Reports                                                                                            | System                                                                           | 0                                                                                                | Get help for this page    |
|------------------------|-----------|---------|----------------------------------------------------------------------------------------------------|--------------------------------------------------------------------------|-------------------|--------------------------------------------------|----------------------------------------------------------------------------------------------------|----------------------------------------------------------------------------------|--------------------------------------------------------------------------------------------------|---------------------------|
| New Emai               | l Templat | e       |                                                                                                    |                                                                          | Back              | eset                                             | Convert to Plair                                                                                   | n Text Pr                                                                        | eview Template                                                                                   | Save Template             |
| Load default te        | emplate   |         |                                                                                                    |                                                                          |                   |                                                  |                                                                                                    |                                                                                  |                                                                                                  |                           |
| Template *<br>Locale * |           |         | New account co<br>Newsletter sub<br>Newsletter sub<br>Newsletter uns<br>Order Update                    | onfirmed<br>scription confirma<br>scription success<br>ubscription succe | ation<br>S<br>SSS | •                                                |                                                                                                    |                                                                                  |                                                                                                  |                           |
| Template Infor         | mation    |         | Payment Failed                                                                                          | ron error                                                                |                   |                                                  |                                                                                                    |                                                                                  |                                                                                                  |                           |
| Template Na            | me *      |         | Product price al<br>Product stock a                                                                     | ert<br>lert                                                              |                   |                                                  |                                                                                                    |                                                                                  |                                                                                                  |                           |
| Template Sul           | bject *   |         | Remind Passw<br>Send Store Cre<br>Send gift card<br>Send product to                                     | ord<br>dit to Friend<br>a friend                                         |                   | Choo<br>the L                                    | ose the neces<br>load Templat                                                                      | sary emai<br>te button.                                                          | l template and c                                                                                 | lick                      |
| Template Co            | ntent *   |         | Share Wishlist<br>Shipment Upda<br>Shipment Upda<br>Sitemap genera<br>Token Status Cl<br>Update Store C | te<br>te for Guest<br>ate Warnings<br>hange<br>redit                     |                   | NOT<br>a frie<br>autor<br>recei<br>need<br>accor | E: If a custor<br>end, the frien<br>matically. In<br>ve credit bal<br>to subscribe<br>unt page (se | ner shares<br>id will be r<br>case custo<br>ance upda<br>to the no<br>e page 21) | s credit balance<br>notified via ema<br>omers want to<br>ite via email – tl<br>tifications on th | with<br>il<br>hey<br>heir |

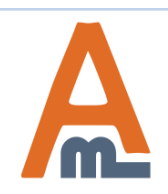

#### 7. Email notifications

| Dashboard       | Sales     | Catalog | Customers       | Promotions | Newsletter | CMS    | Reports         | System    | 0              | Get help for this page |
|-----------------|-----------|---------|-----------------|------------|------------|--------|-----------------|-----------|----------------|------------------------|
| New Emai        | l Templat | te      |                 |            | Back Re    | set Co | onvert to Plain | Text Pre  | eview Template | Save Template          |
|                 |           |         |                 |            |            |        |                 | $\square$ |                |                        |
| Load default te | mplate    |         |                 |            |            |        | C               | lick here | to preview     |                        |
| Template *      |           |         | Update Store C  | redit      |            | •      | tł              | ne templa | te layout.     |                        |
| Locale *        |           |         | English (United | States)    |            | •      |                 |           |                |                        |
|                 |           |         | 🕝 Load Templ    | ate        |            |        |                 |           |                |                        |

#### Template Information

| Used as Default For              | System -> Configuration -> Store Credit -> Email Options -> Template Update Store Credit (GLOBAL)                                                                                                    |
|----------------------------------|----------------------------------------------------------------------------------------------------|
| Template Name *                  | Store Credit Update                                                                                                    |
| Template Subject *               | Update of balance at {{var store.getFrontendName()}}                                                                                                    |
| Template Content *               | Insert Variable                                                                                                    |
|                                  | padding:0;"><br><div style="background:#F6F6F6; font-family:Verdana, Arial, Helvetica, sans-serif; font-size:12px; margin:0;&lt;br&gt;padding:0;"></div>                                                     |
| Edit the template                |                                                                                                    |
| content according to your needs. | [ header starts here]                                                                                                    |
|                                  | <pre>#E0E0E0;"&gt;</pre>                                                                                                    |
|                                  | valign="top"><br><a "}}"="" href="{{store url=" style="color:#1E7EC8;"><img images="" logo_email.gif"<br="" src="{{skin url="/>_area='frontend'}}" alt="{{var store.getFrontendName()}}" border="0"/&gt;</a> |

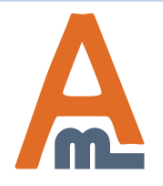

#### 8. Store Credit Products on the Frontend

HOME / SEARCH RESULTS FOR: 'STORE'

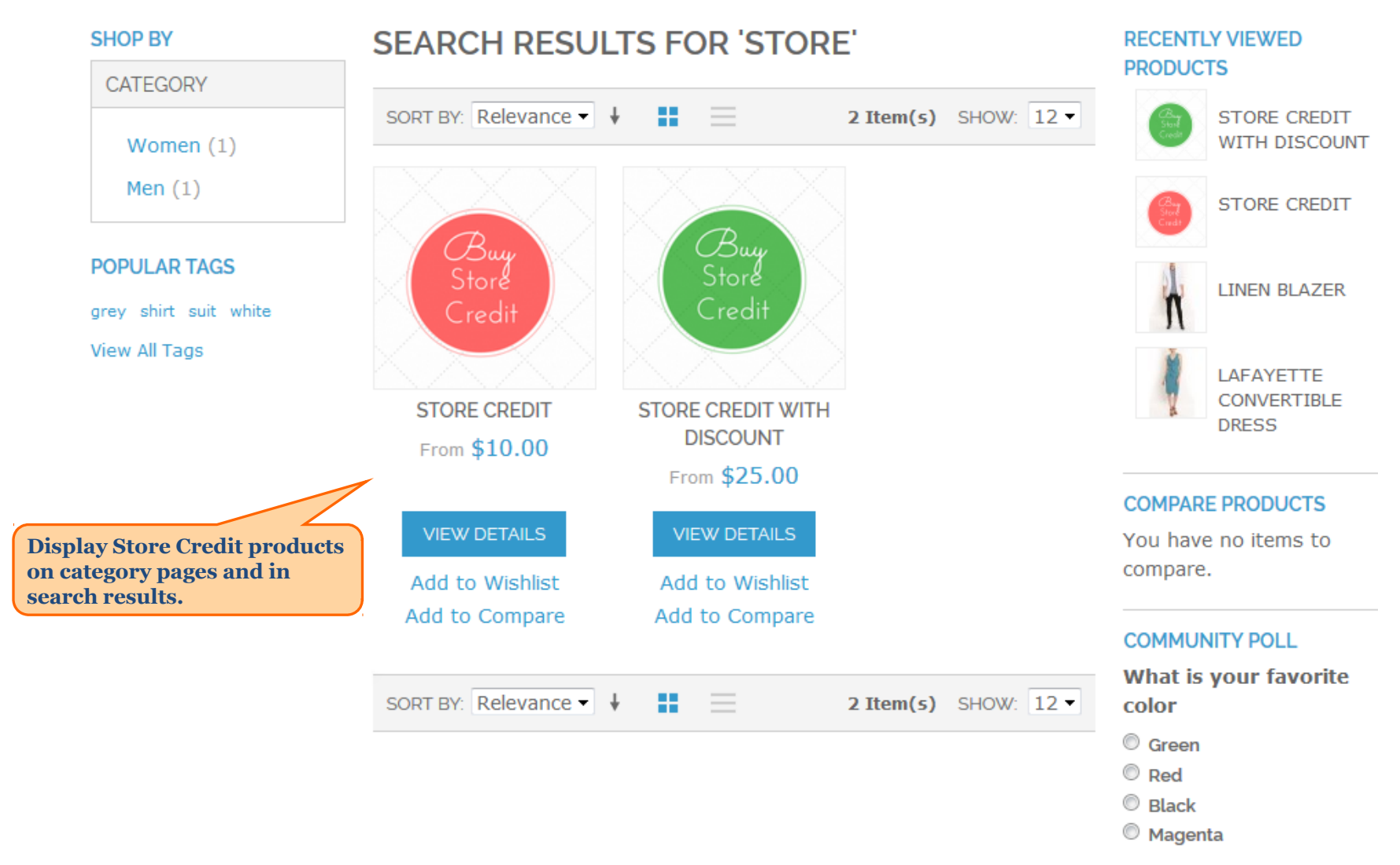

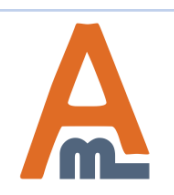

#### User Guide: Store Credit

#### 8. Store Credit Products on the Frontend

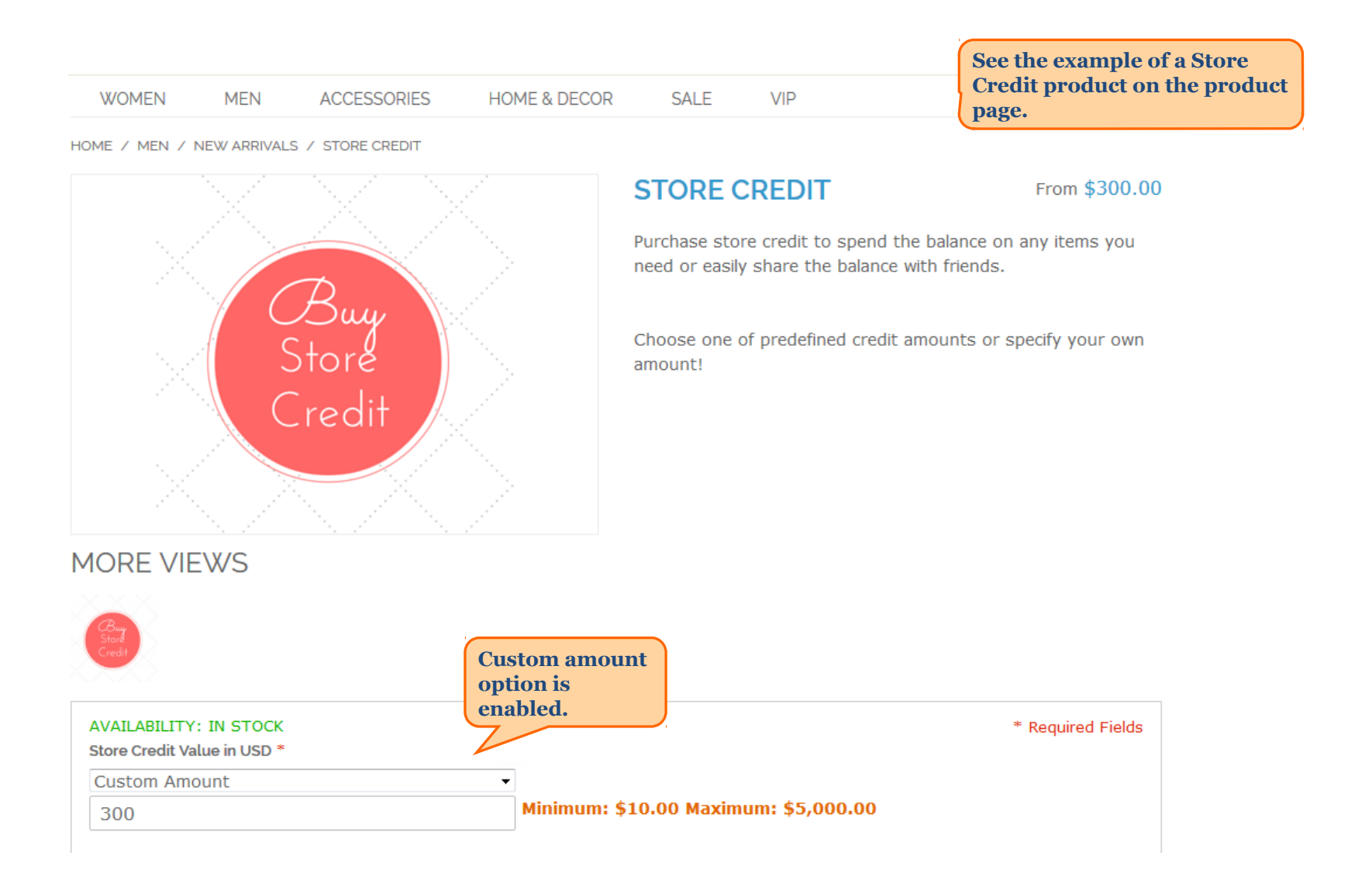

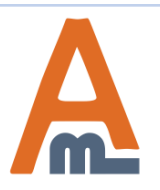

#### 8. Store Credit Products on the Frontend

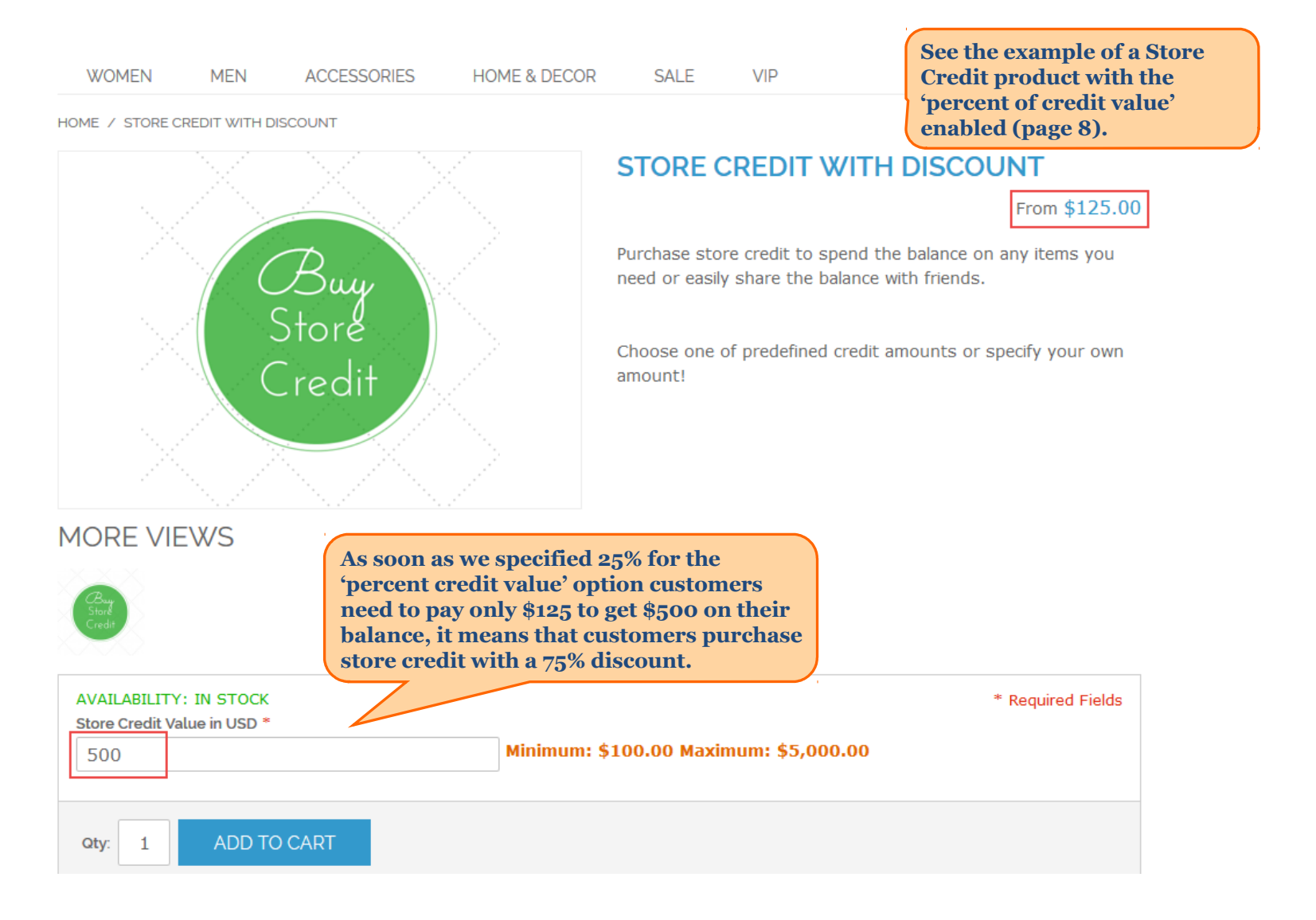

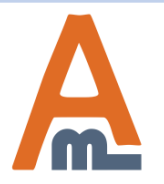

#### 9. Possibility to Share Credit Balance with

| WOMEN                                      | MEN               | ACCESSORIES | HOME & DECOR                                         | SALE                  | VIP       |                                              |                                                 |
|--------------------------------------------|-------------------|-------------|------------------------------------------------------|-----------------------|-----------|----------------------------------------------|-------------------------------------------------|
| MY ACCOUNT                                 | 120422            |             | STORE CREDIT                                         |                       |           |                                              |                                                 |
| ACCOUNT DASH                               | HBOARD<br>RMATION | I           | BALANCE                                              |                       |           |                                              |                                                 |
| ADDRESS BOOK<br>MY ORDERS<br>BILLING AGREE |                   |             | Your current balance is:<br>Subscribe to balance upd | \$423.00<br>ates SAVE |           | ee the curre<br>ubscribe to<br>email notifie | ent balance and<br>balance updates<br>cations). |
| RECURRING PRO<br>MY PRODUCT R              | OFILES<br>EVIEWS  | 5           | SEND CREDIT T                                        | O FRIEN               | D         |                                              |                                                 |
|                                            |                   |             | Friend Name *<br>Jane Peterson                       |                       |           |                                              |                                                 |
|                                            |                   | IC          | Email *<br>jane.peterson@examp                       | le.com                |           | To share the<br>riends cust                  | e balance with<br>omers need to                 |
|                                            | ABLE PRODU        | ICTS        | Amount *                                             |                       |           | Friend's 1<br>Email;                         | name;                                           |
| STORE CREDIT                               |                   | l<br>I<br>I | Message                                              |                       |           | Amount;<br>Message<br>be sent to             | (the message will<br>credit receiver            |
| COMPARE PROE                               | OUCTS             |             | Hello Jane,<br>I'm glad to share my b                | alance with v         | vou. Keen | automati                                     | cally).                                         |
| You have no ite                            | ems to comp       | are.        | on shopping!                                         |                       | , ou noop |                                              |                                                 |
| Last Ordered                               | Items             |             |                                                      |                       |           |                                              |                                                 |

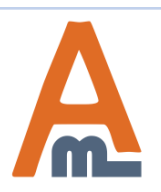

#### 10. Transactions History Display on the Customer Account Page

Last Ordered Items

AVIATOR SUNGLASSES

#### View All

Customers can see the detailed transactions history on their account page in the Store Credit tab.

| CREDIT T | RANSAC | TIONS |
|----------|--------|-------|
|----------|--------|-------|

4 Item(s) SHOW: 10 -

| ID  | OPERATION NAME                   | OPERATION VALUE | BALANCE  | DATE             |
|-----|----------------------------------|-----------------|----------|------------------|
| 238 | Balance update by admin          | \$123.00        | \$423.00 | 6/3/2015 1:15 AM |
| 236 | Refund of order 145000034        | \$295.00        | \$300.00 | 6/2/2015 7:39 AM |
| 235 | Payment for order 145000034      | -\$295.00       | \$5.00   | 6/2/2015 7:34 AM |
| 234 | Credit purchase, order 145000033 | \$300.00        | \$300.00 | 6/2/2015 7:08 AM |

|                  | NEWSLETTER      |            |                 |
|------------------|-----------------|------------|-----------------|
|                  |                 | SUBSCRIBE  |                 |
| COMPANY          | QUICK LINKS     | ACCOUNT    | CONNECT WITH US |
| ABOUT US         | SITE MAP        | MY ACCOUNT | FACEBOOK        |
| CONTACT US       | SEARCH TERMS    |            | Y TWITTER       |
| CUSTOMER SERVICE | ADVANCED SEARCH |            | YOUTUBE         |
| PRIVACY POLICY   |                 |            | PINTEREST       |
|                  |                 |            | RSS             |

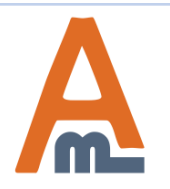

#### User Guide: Store Credit

#### 11. Possibility to Apply Store Credit

#### on the Checkout Page

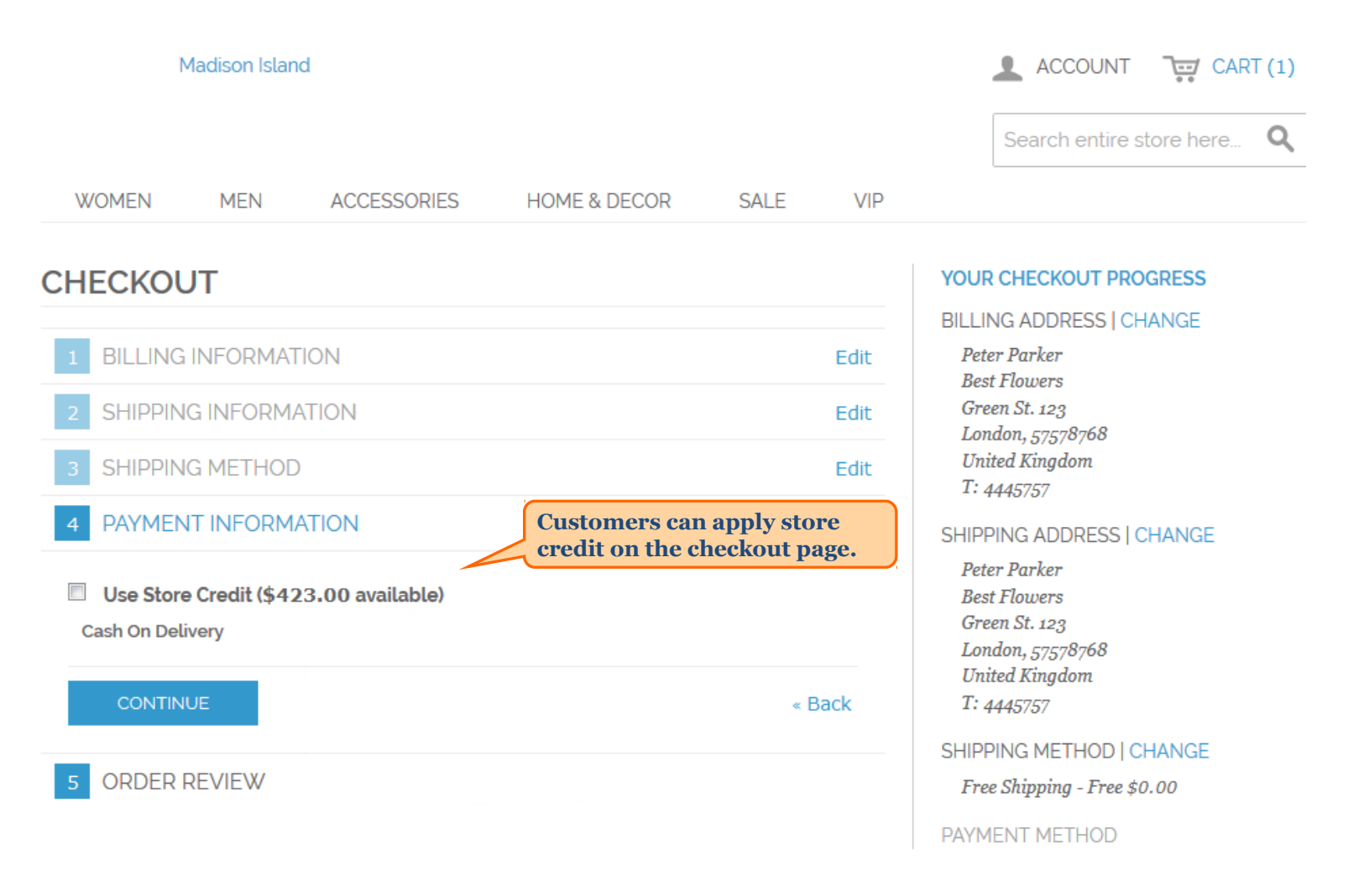

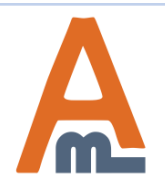

#### 11. Possibility to Apply Store Credit

#### on the Checkout Page

| т         |                 |                                                                                                  |                                                                                                    |                                                                                                    |                                                                                                    |                                                                                                    |
|-----------|-----------------|--------------------------------------------------------------------------------------------------|----------------------------------------------------------------------------------------------------|----------------------------------------------------------------------------------------------------|----------------------------------------------------------------------------------------------------|----------------------------------------------------------------------------------------------------|
| -         |                 |                                                                                                  |                                                                                                    |                                                                                                    |                                                                                                    | YOUR CHECKOUT PROGRESS                                                                                                    |
|           |                 |                                                                                                  |                                                                                                    |                                                                                                    |                                                                                                    | BILLING ADDRESS   CHANGE                                                                                                    |
| NFORMAT   | ION             |                                                                                                  |                                                                                                    |                                                                                                    | Edit                                                                                                    | Peter Parker                                                                                                    |
|           |                 |                                                                                                  |                                                                                                    |                                                                                                    |                                                                                                    | Best Flowers                                                                                                    |
| INFORM/   | ATION           |                                                                                                  |                                                                                                    |                                                                                                    | Edit                                                                                                    | Green St. 123<br>London, 57578768                                                                                                    |
| METHOD    | )               |                                                                                                  |                                                                                                    |                                                                                                    | Edit                                                                                                    | United Kingdom                                                                                                    |
|           |                 |                                                                                                  |                                                                                                    |                                                                                                    | Lunc                                                                                                    | T: 4445757                                                                                                    |
| INFORM/   | ATION           |                                                                                                  |                                                                                                    |                                                                                                    | Edit                                                                                                    | SHIPPING ADDRESS   CHANGE                                                                                                    |
|           |                 |                                                                                                  |                                                                                                    |                                                                                                    |                                                                                                    | Peter Parker                                                                                                    |
|           |                 |                                                                                                  |                                                                                                    |                                                                                                    |                                                                                                    | Best Flowers                                                                                                    |
|           |                 |                                                                                                  |                                                                                                    |                                                                                                    |                                                                                                    | Green St. 123                                                                                                    |
|           |                 | PRICE                                                                                            | QTY                                                                                                    | SUBTOTA                                                                                                    | L                                                                                                    | United Kingdom                                                                                                    |
| JND SUNGL | ASSES           | \$225.00                                                                                         | 1                                                                                                    | \$225.0                                                                                                    | 0                                                                                                    | T: 4445757                                                                                                    |
|           |                 | -                                                                                                |                                                                                                    | -                                                                                                    | _                                                                                                    | SHIPPING METHOD   CHANGE                                                                                                    |
|           |                 | Su                                                                                               | ıbtotal                                                                                                    | \$225.0                                                                                                    | 0                                                                                                    | Free Shipping - Free \$0.00                                                                                                    |
|           | Shipping & Hand | lling (Free Shipping -                                                                           | - Free)                                                                                                    | \$0.0                                                                                                    | 0                                                                                                    | PAYMENT METHOD   CHANGE                                                                                                    |
|           |                 |                                                                                                  |                                                                                                    |                                                                                                    |                                                                                                    | No Payment Information Required                                                                                                    |
|           |                 | x Store                                                                                          | Credit                                                                                                    | -\$225.0                                                                                                    | 0                                                                                                    |                                                                                                    |
|           |                 | Grand                                                                                            | Total                                                                                                    | \$0.0                                                                                                    | 0                                                                                                    | Applied store credit on the<br>Order View step.                                                                                                    |
|           | NFORMAT         | NFORMATION<br>INFORMATION<br>METHOD<br>INFORMATION<br>EVIEW<br>JND SUNGLASSES<br>Shipping & Hand | NFORMATION<br>INFORMATION<br>METHOD<br>INFORMATION<br>EVIEW<br>PRICE<br>JND SUNGLASSES \$225.00<br>Su<br>Shipping & Handling (Free Shipping -<br>Corper | NFORMATION<br>INFORMATION<br>METHOD<br>INFORMATION<br>EVIEW<br>METHOD<br>INFORMATION<br>EVIEW<br>METHOD<br>INFORMATION<br>EVIEW<br>METHOD<br>INFORMATION<br>INFORMATION<br>INFORM | NFORMATION<br>INFORMATION<br>METHOD<br>INFORMATION<br>EVIEW<br>DID SUNGLASSES \$225.00 1 \$225.0<br>Subtotal \$225.0<br>Subtotal \$225.0<br>Subtotal \$225.0<br>Subtotal \$225.0<br>Subtotal \$225.0<br>Subtotal \$225.0<br>Subtotal \$225.0<br>Subtotal \$225.0<br>Subtotal \$225.0<br>Subtotal \$225.0<br>Subtotal \$225.0<br>Subtotal \$225.0<br>Subtotal \$225.0<br>Subtotal \$225.0 | NFORMATION Edit<br>INFORMATION Edit<br>METHOD Edit<br>INFORMATION Edit<br>EVIEW<br>METHOD Edit<br>INFORMATION Edit<br>EVIEW<br>METHOD Edit<br>EVIEW<br>METHOD Edit<br>EVIEW<br>METHOD Edit<br>SUBTOTAL<br>SUBTOTAL<br>SUBTOTAL<br>SUBTOTAL<br>Subtotal \$225.00<br>Shipping & Handling (Free Shipping - Free) \$0.00<br>X Store Credit -\$225.00<br>A Store Total \$0.00 |

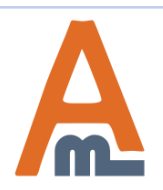

# **Thank you!**

Should you have any questions or feature suggestions, please contact us at: http://amasty.com/contacts/

Your feedback is absolutely welcome!

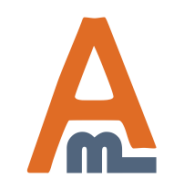

User Guide: Store Credit